# **THOMSON REUTERS®**

## **DIF IMPORT/EXPORT GUIDE**

### FOR TAX YEAR 2019

Last Updated: December 15, 2020

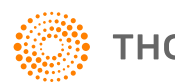

THOMSON REUTERS®

### **COPYRIGHT NOTICE**

© 2019-2020 Thomson Reuters/Tax & Accounting. All rights reserved. Republication or redistribution of Thomson Reuters content, including by framing or similar means, is prohibited without the prior written consent of Thomson Reuters. Thomson Reuters and the Kinesis logo are trademarks of Thomson Reuters and its affiliated companies. More information can be found here.

Last Updated: December 15, 2020

## **TABLE OF CONTENTS**

| Chapter 1: Changes to DIF Import/Export for 2020 | . i  |
|--------------------------------------------------|------|
| Chapter 2: Components of Organizer Importing     | . 2  |
| Import DIF Dialog Box                            | 2    |
| DIF Import File                                  | 3    |
| DIF Template File                                | . 5  |
| Chapter 3: Creating DIF and KAT Files            | . 7  |
| Creating the DIF Import File                     | . 7  |
| Defining a Group DIF Template                    | . 7  |
| Rows/Columns with Blank Cells                    | .11  |
| Chapter 4: Types of Organizer Importing          | 12   |
| Group Importing                                  | . 12 |
| Group Data in Row Format                         | . 14 |
| Group Data in Column Format                      | . 14 |
| Non-Group Importing                              | .16  |
| Mixed Group and Non Group Importing              | . 16 |
| Multi-Level Group Importing                      | .16  |
| Multi-Level Group Screen                         | .16  |
| Multi-Level Group Screen Importing               | . 18 |
| Chapter 5: Exporting from Organizer              | 23   |
| Components of Organizer Exporting                | .23  |
| Exporting DIF Files from Organizer               | . 23 |
| Exporting Data from the Organizer                | .24  |
| Chapter 6: FAQs                                  | 25   |

## CHAPTER 1: CHANGES TO DIF IMPORT/EXPORT FOR 2020

As we continue to modernize our compliance solutions and advance our technology strategy, we are excited to announce the following updates.

**Creation and editing of DIF/KAT files will no longer be available for tax year 2020 forward.** The following options will continue to be available and supported to allow for a more user-friendly experience.

- **1065 Partner Bridge** (https://tax.thomsonreuters.com/support/onesource/gosystem/?search=000102302) will be supported.
- Current **DIF/KAT templates** (https://tax.thomsonreuters.com/support/onesource/gosystem/?search=000101533) supplied by Thomson Reuters will be supported, as long as no changes to the template are required.
- Recently created **Data Import templates** (https://tax.thomsonreuters.com/support/onesource/gosystem/?search=000102011) by Thomson
   Reuters will be supported.
- Data Connection provides import/export methods that allow users to transfer data into and out of a locator without manual data entry.
  - Complimentary training will be made available for new adopters.
  - Assistance with new file creation is available through our professional services team.
  - Data Connection requires a separate license.

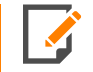

Importing existing DIF/KAT files can continue to be utilized if no changes are required to the files.

## CHAPTER 2: COMPONENTS OF ORGANIZER IMPORTING

The DIF import feature can populate virtually every field within Organizer. DIF import can be used to populate Forms 4562, 8825, and areas such as contributions and distributions. Most commonly, DIF Import is used to populate State Allocation and Apportionment information.

The three components of Organizer importing are:

- Import DIF dialog box
- DIF Import File

2

• DIF Template File.

### **IMPORT DIF DIALOG BOX**

You can import from anywhere in the Organizer using the **Import DIF** dialog box. You can open the dialog box by selecting **File > Import > From DIF file**.

| Import DIF                                                                                                    | ×              |  |  |  |  |  |  |  |  |
|----------------------------------------------------------------------------------------------------|----------------|--|--|--|--|--|--|--|--|
| DIF Import File                                                                                                    |                |  |  |  |  |  |  |  |  |
| C:\Temp\officer_import.dif                                                                                                    | Browse         |  |  |  |  |  |  |  |  |
| Enter the location and name of the DIF file to be imported.<br>Or click the Browse button to find the DIF file.                                                |                |  |  |  |  |  |  |  |  |
| DIF Template File                                                                                                    |                |  |  |  |  |  |  |  |  |
| C:\Temp\officer_import.Kat                                                                                                    | Browse         |  |  |  |  |  |  |  |  |
| Enter the location and name of the DIF template f<br>be used with the DIF import file specified above. O<br>click the Browse button to find the template file. | ile to<br>Dr   |  |  |  |  |  |  |  |  |
| Template Maintenance                                                                                                    | mport or Close |  |  |  |  |  |  |  |  |
| To create a new template or to modify an<br>existing template. If the template specified<br>does not exist, you will be prompted to<br>create it               | Import         |  |  |  |  |  |  |  |  |
| Edit Template                                                                                                    | Done           |  |  |  |  |  |  |  |  |

#### Figure 2:1

The Import DIF dialog box shown above enables you to:

- Specify the DIF import file and DIF template file to be used in the import.
- Start the import process.
- Create or modify an import template file.

The functions of the two text boxes on the dialog are:

| FUNCTION          | DESCRIPTION                                                       |
|-------------------|-------------------------------------------------------------------|
| DIF Import File   | location and filename of the DIF import file                      |
| DIF Template File | location and filename of the Organizer import template (KAT file) |

The functions of the command buttons on the dialog are:

| FUNCTION         | DESCRIPTION                                                                                                   |
|------------------|----------------------------------------------------------------------------------------------------|
| Import           | Execute the import specified by the Import DIF dialog box.                                                    |
| Browse           | Specify the disk drive, directory location, and filename of the DIF import file and DIF import template file. |
| Done             | Close the Import DIF dialog box.                                                                              |
| Edit<br>Template | Access the template dialog to create or modify the specified DIF template file.                               |

### **DIF IMPORT FILE**

The DIF Import File contains the data to be imported into the Organizer. Import source files for Organizer must be in the Data Interchange Format. These files are created by spreadsheet programs such as Microsoft Excel. Import source files are usually referred to as "DIF files."

3

To make an import file, you use a spreadsheet such as the one below.

| 7    |                                              |                         |                                                                                              |                | _     | _     |                |              |          |        |                    |         |         |    |
|------|----------------------------------------------|-------------------------|----------------------------------------------------------------------------------------------|----------------|-------|-------|----------------|--------------|----------|--------|--------------------|---------|---------|----|
| 💌 I  | 🛚 Microsoft Excel - officer_import.dif 🛛 📃 🖂 |                         |                                                                                              |                |       |       |                |              |          |        |                    |         |         |    |
|      | Eile                                         | Edit <u>V</u> iew Inser | ert Format <u>I</u> ools <u>D</u> ata <u>Wi</u> ndow <u>H</u> elp Type a question for help • |                |       |       |                |              |          |        |                    |         |         | ð× |
| D    | 2                                            | 🖬 🏼 🖓 🗠 🖷               | - 🝓 Σ - ᢓ↓ 🛍 🕻                                                                               | 🔾 🎐 Arial      |       | - 1   | 0 • B <i>I</i> | <u>u</u> ≣ : |          | \$%,   | 00. 0.↓<br>0.↓ 00. |         | - 🕭 - A | ×  |
|      | T19                                          | <b>▼</b> fs             | è.                                                                                           |                |       |       |                |              |          |        |                    |         |         |    |
|      | А                                            | В                       | С                                                                                            | D              | E     | F     | G              | Н            | 1        | J      | K                  | L       | M       | -  |
| 1    |                                              |                         | OFFICERS OF                                                                                  | ALPHA HO       | DI    | IGS,  | INC.           |              |          |        |                    |         |         |    |
| 2    |                                              |                         |                                                                                              |                |       |       |                |              |          |        |                    |         |         |    |
| 3    |                                              | Name                    | Address                                                                                      | City           | State | Zip   | SSN            | Title        | Pct Time | Common | Preferred          | Comp    | Expense |    |
| 4    | 1                                            | Lawrence Barnes         | 7429 Sherwood Ct.                                                                            | West Bloomfied | MI    | 48322 | 480-78-9852    | President    | 100      | 35     | 40                 | 3100000 | 10000   |    |
| 5    | 2                                            | Donald barnes           | 2891 Potter Rd                                                                               | Wixom          | MI    | 48324 | 786-54-1592    | SRVP         | 100      | 20     | 15                 | 2025000 | 4000    |    |
| 6    | 3                                            | David Sutton            | 16590 Salem Ct.                                                                              | Detroit        | MI    | 48326 | 445-87-9981    | V.P.         | 80       | 20     | 15                 | 2020000 | 5000    |    |
| 7    | - 4                                          | Jim Bryant              | 37717 Northfield Dr.                                                                         | Livonia        | MI    | 48328 | 852-16-4452    | Treasurer    | 90       | 15     | 10                 | 1088242 | 2000    |    |
| 8    | - 5                                          | Debra Hunt              | 2727 Hampshire Ave.                                                                          | Ann Arbor      | MI    | 48330 | 446-75-8821    | Secretary    | 100      | 10     | 20                 | 1000870 | 500     |    |
| 9    |                                              |                         |                                                                                              |                |       |       |                |              |          |        |                    |         |         | •  |
| 14 4 | - F - I                                      | I officer_import        | :/                                                                                           |                |       |       |                | •            |          |        |                    |         |         | •  |
| Read | ły                                           |                         |                                                                                              |                |       |       |                |              |          |        |                    | NUM     |         |    |

Figure 2:2

### **DIF TEMPLATE FILE**

Import templates act as a "road-map" for data from the DIF import file to specific fields within Organizer. Import template files have the extension KAT and cannot be opened or edited using Microsoft Excel. Import template files are usually referred to as "KAT files." Click **Edit Template** to access the **DIF Coordinates** dialog box.

| DIF Coordinates 🛛 🔀                                                                                                    |                                                                                    |                  |          |                          |                                                     |                   |  |  |  |  |
|----------------------------------------------------------------------------------------------------|------------------------------------------------------------------------------------|------------------|----------|--------------------------|-----------------------------------------------------|-------------------|--|--|--|--|
| DIF 1<br>Z:\F                                                                                                    | DIF Template File:<br>Z:\FILES\Projects\DIF\dif_template\officer comp\officer_impo |                  |          |                          |                                                     |                   |  |  |  |  |
| Group Data Format<br>Complete Changes<br>Complete<br>Column Format<br>Group member data in rows<br>Column Format<br>Group member data in columns |                                                                                    |                  |          |                          |                                                     |                   |  |  |  |  |
| Targ                                                                                                    | et and Source Coordina                                                             | ates Grid:       |          |                          |                                                     |                   |  |  |  |  |
|                                                                                                    | Target Field                                                                       | Start<br>DIF Col | 9<br>DIF | Start<br>F Row           | End<br>DIF Row                                      | ^                 |  |  |  |  |
|                                                                                                    | OFF.NAME                                                                           | В                |          | 4 ×                      |                                                     |                   |  |  |  |  |
|                                                                                                    | OFF.STREET                                                                         | С                |          | 4                        | ×                                                   |                   |  |  |  |  |
|                                                                                                    | OFF.CT                                                                             | D                |          | 4                        | ×                                                   |                   |  |  |  |  |
|                                                                                                    | OFF.ST                                                                             | E                |          | 4                        | ×                                                   |                   |  |  |  |  |
|                                                                                                    | OFF.ZC                                                                             | F                |          | 4                        | ×                                                   |                   |  |  |  |  |
|                                                                                                    | OFF.SSAN                                                                           | G                |          | 4                        | ×                                                   |                   |  |  |  |  |
|                                                                                                    | OCC MCV/TIT                                                                        | U                |          |                          | ×                                                   |                   |  |  |  |  |
| - Gro<br>Lev<br>Lev<br>Lev<br>Lev                                                                                                    | oup Control Fields<br>vel 0: OFF.NAME<br>vel 1:<br>vel 2:<br>vel 3:<br>vel 4:      |                  |          | Deleti<br>Click<br>click | e Coordina<br>< in grid an<br>< Delete bu<br>Delete | tes<br>d<br>utton |  |  |  |  |

#### Figure 2:3

6

#### Helpful Rules and Tips regarding Organizer Import Templates

- A single import template can be used to import data for multiple Organizer pages; there is no limit on the number of data elements selected for import or the number of Organizer pages with import targets.
- You can modify import templates by adding or deleting references to Organizer data fields.
- The position of a selected data element in a DIF import file cannot change after the row and column coordinates of the data element have been recorded in an import template.
- Multiple import templates can be used with a single DIF import file; each template specifies different data file elements to be imported.
- To avoid confusion later, name source files and import template files in a way that defines their use.

## **CHAPTER 3: CREATING DIF AND KAT FILES**

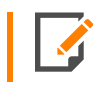

DIF/KAT creation and editing is available only in Tax Year 2019 and prior years. It is no longer available starting with Tax Year 2020.

Creating a DIF and corresponding KAT file takes some preparation. The effort and planning pays off when the same type of data will be imported repeatedly into the same Organizer or Organizers of different entities. The repetitive data entry process is then quick and accurate.

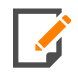

DIF Template file (KAT) creation requires using Classic Organizer. This will not work with the New Organizer.

- Creating the DIF Import File (page 7)
- Defining a Group DIF Template (page 7)
- Rows/Columns with Blank Cells (page 11)

### **CREATING THE DIF IMPORT FILE**

You create the DIF import file by placing the data in an Excel spreadsheet in the desired format with fields labeled appropriately.

- 1. In Excel, select **File > Save As**.
- 2. Browse to the location where the file will be saved.
- 3. In the **File name** field, enter the desired file name.
- 4. In the Save as type field, use the drop-down menu to select DIF (Data Interchange Format)(\*.dif)
- 5. Click Save.

### **DEFINING A GROUP DIF TEMPLATE**

Defining a group DIF template involves extra steps. The first step in creating a group data import template is to create the initial group member for the target group. To access a group member page in the Organizer for Officers' Compensation, a group member must exist.

Create a new entry by selecting **\*Add New...** Create the initial officer. Then access the Organizer page for the individual officer to create the import template.

| Organizer Tax Forms                                                                                                    | Officer                                                                                                 |
|----------------------------------------------------------------------------------------------------|----------------------------------------------------------------------------------------------------|
| QuickTrack                                                                                                    | ⊖Officers' Individual Compensation Detail - Federal and State                                           |
|                                                                                                    | Officer       officer         Street address.       officer         City                                |
| Summary of Officers Comp     Minimum Officers     Add new Officer     Deductions     Cachedule H Limitation for PSC     Passive, Rental, and At-Risk | Percent of time devoted to business Percent of stock ownership: Common Preferred Amount of compensation |

#### Figure 3:1

8

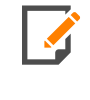

The temporary officer's name created during template setup will disappear during the import of officers' compensation data after the import template is finished. So using a name like "officer" is appropriate.

#### **Defining a DIF Template**

- 1. In Organizer, select File > Import > From DIF.
- 2. Select Browse beside the DIF Import File field. Browse to and open the saved DIF file.
- 3. Enter a name for the template file (including path) in the **DIF Template File** field.

| Import DIF                                                                                                    |          |  |  |  |  |  |  |  |  |
|----------------------------------------------------------------------------------------------------|----------|--|--|--|--|--|--|--|--|
| DIF Import File                                                                                                    |          |  |  |  |  |  |  |  |  |
| C:\Temp\officer_import.dif                                                                                                    | Browse   |  |  |  |  |  |  |  |  |
| Enter the location and name of the DIF file to be imported.<br>Or click the Browse button to find the DIF file.                                                       |          |  |  |  |  |  |  |  |  |
| DIF Template File                                                                                                    |          |  |  |  |  |  |  |  |  |
| C:\Temp\officer_import.Kat                                                                                                    | Browse   |  |  |  |  |  |  |  |  |
| Enter the location and name of the DIF template file to<br>be used with the DIF import file specified above. Or<br>click the Browse button to find the template file. |          |  |  |  |  |  |  |  |  |
| Template Maintenance                                                                                                    | or Close |  |  |  |  |  |  |  |  |
| To create a new template or to modify an<br>existing template. If the template specified<br>does not exist, you will be prompted to                                   | mport    |  |  |  |  |  |  |  |  |
| Edit Template                                                                                                    | Done     |  |  |  |  |  |  |  |  |

#### Figure 3:2

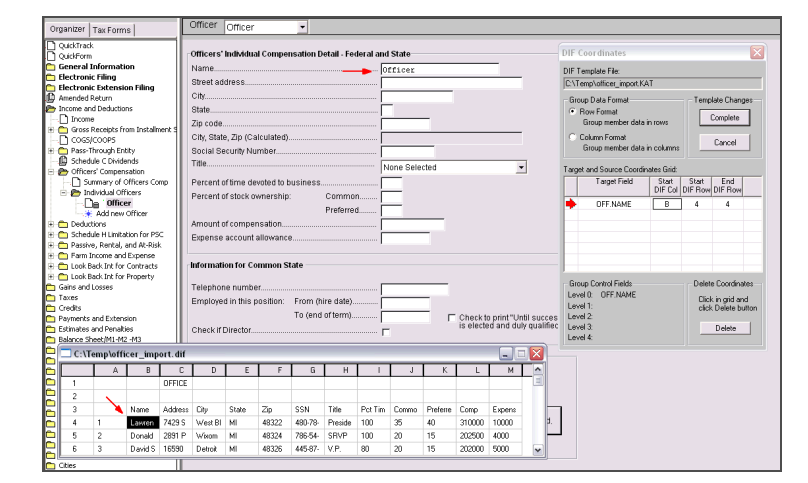

4. Select Edit Template to open the DIF file dialog box and DIF Coordinates (Template) dialog box.

#### Figure 3:3

- 5. If you are creating a new template (KAT file), the application confirms that a new template is being created.
- 6. Place the cursor in the appropriate Organizer field, and the **DIF Coordinates** dialog box should display its name in the **Target Field** column. If the name does not appear, click a different field in the Organizer, and click the previous field again.

7. Click the matching cell from within the open **DIF** dialog box.

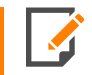

If you are importing a group, select the first data cell containing data to be imported so the entire column is highlighted.

| 0                                                   | Topinon                                                                                                    | T                          | - 1           |                               | Office  | r [r           | Officer   |            | -         |            |           |           |          |           |                                         |                            |                           |                                    |                 |         |               |
|-----------------------------------------------------|----------------------------------------------------------------------------------------------------|----------------------------|---------------|-------------------------------|---------|----------------|-----------|------------|-----------|------------|-----------|-----------|----------|-----------|-----------------------------------------|----------------------------|---------------------------|------------------------------------|-----------------|---------|---------------|
|                                                     | gamzer                                                                                                    | Tax Furm                   | 8             | _                             |         |                |           |            | _         |            |           |           |          |           |                                         |                            |                           |                                    |                 |         |               |
| Н                                                   | QuickTrack                                                                                                    |                            |               | - 11                          | Office  | s' In          | idividual | l Comper   | nsation D | etail - Fe | ieral and | l State   |          |           |                                         |                            | DIF                       | Coordinates                        |                 |         | X             |
| 6                                                   | General I                                                                                                    | informati                  | on            |                               | Name    |                |           |            |           |            |           | fficer    |          |           | _                                       |                            | DIE                       | Tamplata File                      |                 |         |               |
| 🚞 Electronic Filing                                 |                                                                                                    |                            |               |                               |         | Street address |           |            |           |            |           |           |          |           | _                                       |                            | C-VTemplefiner incost KAT |                                    |                 |         |               |
| 2                                                   | Electronic                                                                                                    | c Extensio                 | on Filing     |                               | City    |                |           |            |           |            | in in     |           |          |           |                                         |                            | Je stantsanea_intervest   |                                    |                 |         |               |
| Ľ,                                                  | Income an                                                                                                    | d Deduction                | ns            |                               | State   |                |           |            |           |            | F         | -         |          |           |                                         |                            | G                         | Group Data Format Template Changes |                 |         |               |
| T-                                                  | Income                                                                                                    |                            |               |                               | Tio co  | 10             |           |            |           |            |           |           | -        |           |                                         |                            |                           | From member data i                 | 10642           |         | Complete      |
| Gross Receipts from Instalment 5     Gross Receipts |                                                                                                    |                            | nent S        | Zip co                        | Je      | 7              |           |            |           |            |           | _         |          |           |                                         | ~                          | 0.1 5 .                   |                                    |                 |         |               |
| COGS/COOPS     Pass-Through Entity                  |                                                                                                    |                            |               | City, State, Zip (Calculated) |         |                |           |            |           |            |           | _         |          |           |                                         | 12                         | Group member data i       | a columna                          |                 | Cancel  |               |
| Ľ.                                                  | Pass-1     Eschardi                                                                                                    | nrougn Ent<br>de C Divide  | nde -         |                               | Socia   | Sec            | unty Nu   | mper       |           |            | ······ [  |           | _        |           |                                         | _                          |                           |                                    |                 |         |               |
| ÷.                                                  | Contraction of the second second seco | s' Compeni                 | sation        |                               | 11018   |                |           |            |           |            | ·····     | lone Sele | cted     |           |                                         | •                          | Targ                      | et and Source Coordin              | stes Grid:      |         |               |
| T.                                                  | T-D Su                                                                                                    | mmary of G                 | Officers Co   | mp                            | Perce   | nt of f        | time der  | roted to b | usiness.  |            | ····· [   | _         |          |           |                                         |                            |                           | Target Field                       | Start           | Start   | End           |
|                                                     | 😑 🎦 Inc                                                                                                    | dividual Off               | icers         |                               | Perce   | nt of :        | stock ov  | vnership:  |           | Commo      | n [       | _         |          |           |                                         |                            | l-                        |                                    | DIF Col         | DIF How | DIF How       |
|                                                     |                                                                                                    | e Office                   | er<br>Officer |                               |         |                |           |            |           | Preferre   | з Г       | _         |          |           |                                         |                            | P                         | OFF.NAME                           | B               | 4       | *             |
| ÷.                                                  | C Deduct                                                                                                    | tions                      | OTICE         |                               | Amou    | nt of i        | compen    | sation     |           |            | i i       |           |          |           |                                         |                            |                           |                                    |                 |         | +             |
| ÷.                                                  | C Schedu                                                                                                    | ule H Limita               | tion for PS   | <                             | Exper   | se a           | ccount a  | allowance  | •         |            |           |           | -        |           |                                         |                            | E                         |                                    |                 |         |               |
| ÷                                                   | 🛅 Passivi                                                                                                    | e, Rental, i               | and At-Ris    | k                             |         |                |           |            |           |            |           |           |          |           |                                         |                            |                           |                                    |                 |         |               |
| Ŧ                                                   | C Farm I                                                                                                    | ncome and                  | Expense       |                               | hufarra |                |           |            | -         |            |           |           |          |           |                                         |                            |                           |                                    |                 |         |               |
| 1                                                   | C LOOK B                                                                                                    | ack inc for<br>ack lot for | Property      |                               | morn    | auoi           | intor co  | minon 5    | ate       |            |           |           |          |           |                                         |                            | -                         | 1                                  |                 |         | · · · · · ·   |
| č,                                                  | Gains and I                                                                                                    | Losses                     | rioperty      |                               | Telep   | none           | numbe     | r          |           |            |           |           |          |           | Group Control Fields Delete Coordinates |                            |                           |                                    | e Coordinates — |         |               |
| 6                                                   | Taxes                                                                                                    |                            |               |                               | Emple   | verti          | in this n | osition:   | From (h   | ire date)  | H         |           | _        |           |                                         |                            | Le                        | vel 0: OFF.NAME                    |                 | Clic    | k in grid and |
| Þ                                                   | Credits                                                                                                    |                            |               |                               |         |                |           |            | To (end   | of term)   | -         |           |          |           |                                         |                            | Le                        | vel1:                              |                 | clic    | Delete button |
| E                                                   | Payments -                                                                                                    | and Extens                 | aon           |                               | 0       | ND.            |           |            | 10 (0110  | 01101110   | J         |           | - 1      | is electe | ed and du                               | tur succes<br>ly qualified | Le                        | vel 3                              |                 |         | Delete        |
| E                                                   | Balance Sh                                                                                                    | eet/M1-M2                  | -143          |                               | Check   | II DI          | rector    |            |           |            | F         |           |          |           |                                         |                            | Le                        | vel 4:                             |                 | -       | Derete        |
| ē                                                   | C:\T                                                                                                    | emp\offi                   | cer imp       | ort.di                        | ſ       |                |           |            |           |            |           |           |          |           |                                         |                            |                           |                                    |                 |         |               |
| E                                                   |                                                                                                    |                            | B             | 1                             |         | Т              | F         | F          | 6         | н          |           | 1         | К        |           | M                                       |                            |                           |                                    |                 |         |               |
| 6                                                   | 1                                                                                                    |                            | -             | OFFIC                         | F       |                | -         |            |           |            |           |           |          |           |                                         |                            |                           |                                    |                 |         |               |
| 6                                                   | 2                                                                                                    | · ·                        |               |                               | -       |                |           |            |           |            |           |           |          |           |                                         |                            |                           |                                    |                 |         |               |
| 2                                                   | 3                                                                                                    |                            | Name          | Addre                         | te Citu |                | State     | Zn         | SSN       | Title      | Pct Tim   | Commo     | Preferre | Comp      | Expens                                  |                            | 1                         |                                    |                 |         |               |
| E                                                   | 4                                                                                                    | 1                          | Lawten        | 7429                          | S West  | BI             | MI        | 48322      | 480-78-   | Preside    | 100       | 35        | 40       | 310000    | 10000                                   | я.                         |                           |                                    |                 |         |               |
| 6                                                   | 5                                                                                                    | 2                          | Donald        | 2891                          | > Wwo   |                | MI        | 49324      | 786-54    | SRVP       | 100       | 20        | 15       | 202500    | 4000                                    |                            |                           |                                    |                 |         |               |
| 6                                                   | 6                                                                                                    | 3                          | David S       | 16590                         | Detro   |                | MI        | 48326      | 445-87-   | VP         | 80        | 20        | 15       | 202000    | 5000                                    |                            |                           |                                    |                 |         |               |
| P                                                   | 7                                                                                                    | 4                          | Jim Rota      | 37717                         | Liver   |                | м         | 48328      | 852.16    | Терани     | 90        | 15        | 10       | 108824    | 2000                                    |                            |                           |                                    |                 |         |               |
| P                                                   | 8                                                                                                    | 5                          | Debta         | 2727                          | 4 Ann 4 | e i            | MI        | 49330      | 446-75    | Secreta    | 100       | 10        | 20       | 100087    | 500                                     |                            |                           |                                    |                 |         |               |
|                                                     | Ľ                                                                                                    |                            |               |                               |         |                |           | 10000      |           | e seretu   |           | 1.0       |          |           |                                         |                            |                           |                                    |                 |         |               |

#### Figure 3:4

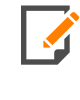

The **DIF** dialog box now shows the cells to be imported. If there is one cell matched to one field (non-Group import) the **Coordinates** box will show Column, Row, and ending point: for example B, 4, 4. If a group is being imported, the **Coordinates** box will show for example C, 4, \* meaning the group starts in cell C4 and continues as long as there is data in the group.

- 8. Repeat steps 6 and 7 for every Organizer field that is to be defined.
- 9. Once all desired fields have been defined, select Complete to return to the Import DIF dialog box.
- 10. In the **DIF Import** dialog box, click **Import**.
- 11. Click **Done** to return to Organizer and view the imported data.

### **ROWS/COLUMNS WITH BLANK CELLS**

Importing files that contain columns (for row processing mode) with blank cells, such as shown in the figure below, may result in data not importing into the correct data set.

|     | A           | В         | С         | D        | E         | F         | G          | Н     |            |  |
|-----|-------------|-----------|-----------|----------|-----------|-----------|------------|-------|------------|--|
| 1   | Description | Mandatory | Disp Type | Date Acq | Date Disp | Prop Type | 4797 Sales | Cost  | 6252 Sales |  |
| 2   | 4797-1      |           | 1         | 1/1/     | 7/1/      | С         | 100000     | 10000 |            |  |
| 3   | 6252-1      |           | 2         | 1/6/.    | 7/6/      | D         |            | 15000 | 150000     |  |
| 4   | 4684-1      |           | 3         | 1/11/    | 7/11/     | E         |            | 20000 |            |  |
| 5   | 4797-2      |           | 1         | 1/2/     | 7/2/      | L         | 110000     | 11000 | 110000     |  |
| 6   | 6252-2      |           | 2         | 1/7/     | 7/7/      | G         |            | 16000 |            |  |
| - 7 | 4684-2      |           | 3         | 1/12/    | 7/12/     | K         | 210000     | 21000 | 210000     |  |
|     |             |           |           |          |           |           |            |       |            |  |

#### Figure 3:5

To resolve this problem, cells that are blank should be filled with spaces. In Excel, do the following:

- 1. Highlight columns G and I.
- 2. Click Edit > Replace.
- 3. Leave the Find what field blank.
- 4. Place the mouse in the **Replace with** field.
- 5. Press the space bar once.
- 6. Click Replace All.
- 7. Save the file.

## CHAPTER 4: TYPES OF ORGANIZER IMPORTING

Based on the type of data being imported, you can use any of four types of importing into Organizer:

- Group Importing (page 12)
- Non-Group Importing (page 16)
- Mixed Group and Non Group Importing (page 16)
- Multi-Level Group Importing (page 16)

### **GROUP IMPORTING**

Group importing imports lists or groups of data. One type of group in the Organizer navigation tree shows **\*Add new...** This designates group data for which you can add new group members. The target screen for group importing is called a "group screen" because it contains multiple sets of the same data. The example in the following figure is **Officers' Compensation** in the 1120 Organizer.

|                                       | Officer -                                                                                                    |
|---------------------------------------|----------------------------------------------------------------------------------------------------|
| Organizer Tax Forms                   | Donald barnes                                                                                                    |
| QuickTrack                            |                                                                                                    |
| QuickForm                             | Officers' Individual Compensation Detail - Federal and State                                                                                                    |
| 🛅 General Information                 | Name                                                                                                    |
| Electronic Information                | Street address 2891 Datter Dd                                                                                                    |
| 🕒 Amended Return                      | art deliver and a set of the set of the set |
| Income and Deductions                 | City                                                                                                    |
| Income                                | State                                                                                                    |
| 🗄 🧰 Gross Receipts from Installment 9 | Zip code                                                                                                    |
|                                       | City State Zin (Calculated)                                                                                                    |
| Pass-Inrough Entity                   |                                                                                                    |
| Schedule C Dividends                  | Social Security Number                                                                                                    |
| B Summary of Officers Comp            | Title                                                                                                    |
| Individual Officers                   | Parcent of time downted to hubinoco                                                                                                    |
| Do Lawrence Barnes                    |                                                                                                    |
| Donald Barnes                         | Percent of stock ownership: Common                                                                                                    |
| De David Sutton                       | Preferred 15                                                                                                    |
| 🗋 🔒 Jim Bryant                        | Amount of compensation                                                                                                    |
| 🗋 📄 Debra Hunt                        | Evnence account allowance                                                                                                    |
| 🙀 Add new Officer 🔫 —                 | 4,000.                                                                                                    |
| 🗄 🧰 Deductions                        |                                                                                                    |
| 🗄 🛅 Schedule H Limitation for PSC     | Information for Common State                                                                                                    |
| 🗄 🛅 Passive, Rental, and At-Risk      |                                                                                                    |
| 🗄 🛅 Farm Income and Expense           | Telephone number                                                                                                    |
| E Cook Back Int for Contracts         | Employed in this position: From (hire date)                                                                                                    |
| Look Back Int for Property            | To (end of term)                                                                                                    |
| Gains and Losses                      | is elected and duly qualified"                                                                                                    |
| Credits                               |                                                                                                    |

13

A second group screen is one in which target fields have multiple lines. The example in the following figure is on the **Schedule N Questions** page of the 1120 Organizer.

| Organizer Tax Forms                                                                                                    | Foreign Entitles Disregarded as Separate from Own<br>During the tax year, did the corporation own any fore<br>disregarded as entitles separate from their owner<br>regulations 301.7701-2 and 301.7701-32 | er<br>ign entities that we<br>s under<br>C Yes                           | e<br>I No C Blank                                             |                                         |                               |                          |   |
|----------------------------------------------------------------------------------------------------|----------------------------------------------------------------------------------------------------|--------------------------------------------------------------------------|---------------------------------------------------------------|-----------------------------------------|-------------------------------|--------------------------|---|
| Australianous Information     Schedule NO Questions     Schedule NO Questions     Corporation Ownes 50% of S     Owners of S0% or More of S     Owners of S0% or More of S     Tax Defaults     Electronic Information     Anemodel Return     Income and Deductions | Number of Forms 8885 Attached                                                                                                    | orm 8865<br>ached to this return<br>(including an entity<br>No. C. Blank | did the corp own at least a t<br>treated as a Foreign partner | 10% interest,<br>ship under Regulations |                               |                          |   |
| Gains and Losses                                                                                                    | Partnership Name                                                                                                    | FEIN (if any)                                                            | Partnership Returns<br>Filed (1842, 1085, etc)                | Name of Tax Matters Partner             | Foreign Partners<br>Beginning | hip's Tax Year<br>Ending |   |
| Payments and Extension                                                                                                    | Wordsworth Partnership                                                                                                    | 77-78965412                                                              | 1065                                                          | Laurence Barnes                         | 01/01/                        | 12/31/                   | ^ |
| Estimates and Penalbes<br>Balance Sheet M1.M2.M3                                                                                                    | Swartsman Ventures                                                                                                    | 88-98745621                                                              | 1065                                                          | Lawrence Barnes                         | 03/01/                        | 02/28/                   | 1 |
| Letters and Filing Instructions                                                                                                    | Alliance Capital                                                                                                    | 99-32145698                                                              | 1120                                                          | 1                                       | 04/01/                        | 03/31/                   | ~ |
| Current-Year to Prior-Year Comparise                                                                                                    |                                                                                                    |                                                                          |                                                               |                                         |                               |                          |   |

#### Figure 4:2

Examples of group data in the federal section of the 1120 Organizer

- General Information > Corporation Owns 50% of Stock
- General Information > Owners of 50% or More of Stock
- Income and Deductions > Officers' Compensation
- Income and Deductions > Passive, Rental and At-Risk
- Gains and Losses > 4797 Asset Sales
- Gains and Losses > Contracts Section 1256 contract
- Information Returns > Form 851 Part II Subsidiary corporations
- Foreign Information > Form 5471 Foreign corporations.

For importing into Organizer, there are two formats for group data: *row* and *column* formats. The two formats differ by the arrangement of the group data in the import file.

### Group Data in Row Format

The sample worksheet below shows officers' compensation data in row format:

|     | м   | icro                                                                                                    | soft Excel - office | r_import.dif                        |                               |       |       |             |              |          |        |           |              | _ [        |          |
|-----|-----|----------------------------------------------------------------------------------------------------|---------------------|-------------------------------------|-------------------------------|-------|-------|-------------|--------------|----------|--------|-----------|--------------|------------|----------|
| ¢   | ľ   | Eile                                                                                                    | Edit View Inser     | t Format <u>T</u> ools <u>D</u> ata | a <u>W</u> indow <u>H</u> elp |       |       |             |              |          |        | Type a    | question for | help 👻 💶   | ₽×       |
| 1   | 3   | i de la comoción de la comoción de l | 🖬 🖨 🖪 🗠 -           | - 🍓 Σ • ģ↓ 🛍 🕻                      | 🖓 🥐 Arial                     |       | - 1   | 0 • B Z     | <u>u</u> ≣ : | = = =    | \$%,   | t.08      | 使使日          | - 🕭 - 🛔    | <u>.</u> |
|     |     | T19                                                                                                    | 3 <b>•</b> fi       | ř                                   |                               |       |       |             |              |          |        |           |              |            |          |
|     |     | A                                                                                                    | В                   | C                                   | D                             | E     | F     | G           | Н            | 1        | J      | K         | L            | M          |          |
| 1   |     |                                                                                                    |                     | OFFICERS OF                         | ALPHA HO                      | DI    | VGS,  | INC.        |              |          |        |           |              |            |          |
| 2   | !   |                                                                                                    |                     |                                     |                               |       |       |             |              |          |        |           |              |            |          |
| 3   | 1   |                                                                                                    | Name                | Address                             | City                          | State | Zip   | SSN         | Title        | Pct Time | Common | Preferred | Comp         | Expense    |          |
| 4   |     | 1                                                                                                    | Lawrence Barnes     | 7429 Sherwood Ct.                   | West Bloomfied                | MI    | 48322 | 480-78-9852 | President    | 100      | 35     | 40        | 3100000      | 10000      | _        |
| 6   |     | 2                                                                                                    | Donald barnes       | 2891 Potter Rd                      | Wixom                         | MI    | 48324 | 786-54-1592 | SRVP         | 100      | 20     | 15        | 2025000      | 4000       |          |
| E E |     | 3                                                                                                    | David Sutton        | 16590 Salem Ct.                     | Detroit                       | MI    | 48326 | 445-87-9981 | V.P.         | 80       | 20     | 15        | 2020000      | 5000       |          |
| 7   | '   | - 4                                                                                                    | Jim Bryant          | 37717 Northfield Dr.                | Livonia                       | MI    | 48328 | 852-16-4452 | Treasurer    | 90       | 15     | 10        | 1088242      | 2000       |          |
| 8   | 1   | - 5                                                                                                    | Debra Hunt          | 2727 Hampshire Ave.                 | Ann Arbor                     | MI    | 48330 | 446-75-8821 | Secretary    | 100      | 10     | 20        | 1000870      | 500        |          |
| 9   | 1   |                                                                                                    |                     |                                     |                               |       |       |             |              |          |        |           |              |            | -        |
| н   | 4   | •                                                                                                    | N\officer_import    | /                                   |                               |       |       |             | 1            |          |        |           |              |            |          |
| Re  | ady | /                                                                                                    |                     |                                     |                               |       |       |             |              |          |        |           | NUM          | ( <u> </u> |          |

#### Figure 4:3

This format results in the various group member data elements being in columns. In this example, all officer names are in the first column, street addresses are in the second column, and so on.

### Group Data in Column Format

The sample worksheet below shows the same officers' compensation data in the column format. Column formatting means that the group member data is arranged in columns with various group member data elements.

| ×.  | Aicrosoft E               | xcel   | officer_  | import.  | lif    |                        |        |          |        |     |         |        |                    |                | _          |          |
|-----|---------------------------|--------|-----------|----------|--------|------------------------|--------|----------|--------|-----|---------|--------|--------------------|----------------|------------|----------|
| 8   | <u>E</u> ile <u>E</u> dit | ⊻iew   | Insert    | Format   | Tools  | Data                   | ₩in    | dow      | Help   |     |         |        | Туре               | a question for | help -     | ₽×       |
| 2   | ₽ ×                       | Arial  |           | - 1      | 0 🔹    | BI                     | U      | =        | ≣ ≡    | ta: | \$ 1    | %,     | •.0 .00<br>.00 →.0 | te te e        | 🔤 🕶 👌 🕶    | <u>A</u> |
|     | P25                       | •      | fx        |          |        |                        |        |          |        |     |         |        |                    |                |            |          |
|     | A                         |        | B         |          |        | С                      |        |          | D      |     |         | E      |                    | F              | -          | -        |
| 1   |                           | •      | OFFIC     | ERS C    | DF AL  | F ALPHA HOLDINGS. INC. |        |          |        |     |         |        |                    |                |            | _        |
| 2   |                           |        |           |          |        |                        |        |          |        | ,   |         |        |                    |                |            |          |
| 3   |                           |        |           | 1        |        |                        | 2      |          |        | 3   |         |        | 4                  |                | 5          |          |
| 4   | Name                      | L      | awrence   | Barnes   | Donal  | d Barne                | s I    | David \$ | Sutton |     | Jim B   | ryant  |                    | Debra Hunt     |            |          |
| 5   | Address                   | 7      | 429 Sher  | wood Ct. | 2891 F | Potter F               | {d   1 | 16590    | Salem  | Ct. | 37717   | North  | nfield Dr.         | 2727 Hamp      | shire Ave. |          |
| 6   | City                      | V      | Vest Bloo | mfied    | Wixor  | n                      | [      | Detroit  |        |     | Livonia | a      |                    | Ann Arbor      |            |          |
| 7   | State                     | N      | 41        |          | MI     |                        | 1      | MI       |        |     | MI      |        |                    | MI             |            |          |
| 8   | Zip                       |        |           | 48322    |        | 483                    | 24     |          | 48     | 326 |         |        | 48328              |                | 48330      |          |
| 9   | SSN                       | 4      | 80-78-98  | 52       | 786-54 | 4-1592                 | 4      | 445-87   | -9981  |     | 852-16  | 5-4452 | 2                  | 446-75-882     | 1          |          |
| 10  | Title                     | F      | resident  |          | SRVP   |                        | 1      | V.P.     |        |     | Treas   | Jrer   |                    | Secretary      |            |          |
| 11  | Pct Time                  |        |           | 100      |        | 1                      | 00     |          |        | 80  |         |        | 90                 |                | 100        |          |
| 12  | Common                    |        |           | 35       |        |                        | 20     |          |        | 20  |         |        | 15                 |                | 10         |          |
| 13  | Preferred                 |        |           | 40       |        |                        | 15     |          |        | 15  |         |        | 10                 |                | 20         |          |
| 14  | Comp                      |        |           | 3100000  |        | 20250                  | 00     |          | 2020   | 000 |         |        | 1088242            |                | 1000870    |          |
| 15  | Expense                   |        |           | 10000    |        | 40                     | 00     |          | 6      | 000 |         |        | 2000               |                | 500        |          |
| 16  |                           |        |           |          |        |                        |        |          |        |     |         |        |                    |                |            | -        |
| H • | I ► M\off                 | ficer_ | import /  |          |        |                        |        |          |        |     | ◀       |        |                    |                |            |          |
| Rea | ły                        |        |           |          |        |                        |        |          |        |     |         |        |                    | NUM            | 4          |          |

DIF only processes data contained with the Excel 2003 boundary: 65,536 rows by 256 columns. In a single-tier group data, row processing will allow 65,536 items with 256 details to be imported, but column processing will limit it to 256 items with 65,536 details. Multi-tiered group data transfer quickly reduces the number of items and details that can be processed since sub-tier information requires additional rows and columns. Therefore, Excel row and column limitation should be considered when setting up a DIF transfer file.

#### **Group Control Field**

When you create a KAT file for group data that includes a navigational item, the field for the navigational item must be mapped first. With depreciation detail associated with an activity (i.e., rental activity), you must map the activity name of the rental property first. It must be the first field in the KAT file (Cell A1). DIF directs you to do this with the dialog below when you begin the template setup.

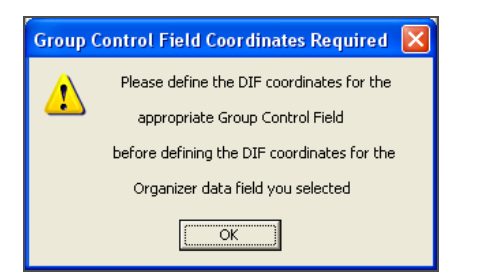

#### Figure 4:5

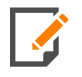

The import process will only work (group align all data) if the navigational field is in Cell A1. As long as you properly map the navigational field first in Cell A1, the depreciation assets related to the property as well as other imported data for this property will be group aligned. If you do not do this, you will have trapped data. The data is imported into the locator files, but without the navigational field being displayed in the navigation tree, you will never see it.

### **NON-GROUP IMPORTING**

Non-group importing is importing into individual, non-repeating fields. The illustration below (from the **General Information** folder in the 1120 Organizer) contains only non-group data.

| Organizer Tax Forms        | Company Information Return/Entity Type Insurance C-Corps  |
|----------------------------|-----------------------------------------------------------|
| QuickTrack                 |                                                           |
|                            | Company Name, Address and EIN                             |
| Company Information        | Corporation name Larson, Inc.                             |
| 🗏 🕒 Return & Print Options | Name (cont'd)                                             |
| Questions                  | Number and street                                         |
| Preparer Information       | City                                                      |
| 🗄 🧰 Tax Defaults           | State                                                     |
| Electronic Information     | 7IP 75201                                                 |
| 🕒 Amended Return           | 73201                                                     |
| Income and Deductions      | Pederal EIN 75–12345678 -Or- Federal EIN is "Applied For" |
| 🛅 Gains and Losses         | 🗖 Change in address from previous year 🛛 🗖 Name Change    |
| 🛅 Taxes                    | Corporation Company Number                                |
| 🗂 Credits                  |                                                           |

#### Figure 4:6

### MIXED GROUP AND NON GROUP IMPORTING

Mixed group and non-group importing means having group and non-group data in the same import file.

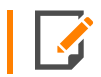

Row and column formats for group data cannot be used in the same import template.

### **MULTI-LEVEL GROUP IMPORTING**

- Multi-Level Group Screen (page 16)
- Multi-Level Group Screen Importing (page 18)

### Multi-Level Group Screen

Multi-level group screen is an area in the Organizer where there is a group screen nesting inside another group screen. The screens are identified by the presence of:

Multi-row fields inside a group screen (first screen below) or

Nested blue snowflake inside a group screen (second screen below).

#### Two-Level Group Screen

| Organizer Tax Forms              | Pass-Th                                                                                                    | rough Entity Green Partnership               |                                                                                                    |  |
|----------------------------------|----------------------------------------------------------------------------------------------------|----------------------------------------------|----------------------------------------------------------------------------------------------------|--|
| QuickTrack                       | Activity Info                                                                                                    | rmation Income/Deductions Credits/Tax Pref   |                                                                                                    |  |
| General Information              | 8                                                                                                    | Net short-term capital gain (loss)           |                                                                                                    |  |
| Electronic Information           | 9a                                                                                                    | Net long-term capital gain (loss)            |                                                                                                    |  |
| Amended Return                   | 10                                                                                                    | Net section 1231 main (loss)                 |                                                                                                    |  |
| Encome and Deductions            |                                                                                                    |                                              |                                                                                                    |  |
| - D Income                       |                                                                                                    | Net section 1231 gain (loss) (AMT)           |                                                                                                    |  |
| Cossicoors                       |                                                                                                    | Net section 1231 gain (loss) (ACE)           |                                                                                                    |  |
| Pass-Through Endey               | 11                                                                                                    | Other portfolio income (loss)                |                                                                                                    |  |
| Green Partnership                | 11                                                                                                    | Casualty gain (loss)                         |                                                                                                    |  |
| Pass-Through Entity              | 11                                                                                                    | Section 1256 gain (loss) (Form 6781, Part I) | Priship         Credits/Tax Pref         \$65)         \$9)         \$0)         \$0)         \$0,000         \$0,000         \$0,000         \$0,000         \$0,000         \$0,000         \$0,000         \$0,000         \$0,000         \$0,000         \$0,000         \$0,000         \$0,000         \$0,000         \$0,000         \$0,000         \$0,000         \$0,000         \$0,000         \$0,000         \$0,000         \$0,000         \$0,000         \$0,000         \$0,000         \$0,000         \$0,000         \$0,000         \$0,000         \$0,000       \$0,000 |  |
| Depreciation and Amortization    | Activity Information     Income/Deductions     Credits/Tax Pref       Activity Information     Income/Deductions     Credits/Tax Pref       8     Net short-term capital gain (loss). |                                              |                                                                                                    |  |
| Add new Pass-Through Entity TIER | 1                                                                                                    |                                              |                                                                                                    |  |
| - Dividends                      | 1                                                                                                    | Other Income                                 | Amount                                                                                                    |  |
| Officers' Compensation           |                                                                                                    |                                              |                                                                                                    |  |
| Deductions                       |                                                                                                    | TIER 2                                       |                                                                                                    |  |
| Constant and At Dick             |                                                                                                    |                                              |                                                                                                    |  |
| Earm Income and Expense          |                                                                                                    |                                              |                                                                                                    |  |
| Look Back Int for Contracts      |                                                                                                    | Totak                                        |                                                                                                    |  |
| Look Back Int for Property       |                                                                                                    |                                              |                                                                                                    |  |
| Cains and Losses                 |                                                                                                    |                                              |                                                                                                    |  |

#### Figure 4:7

#### **Three-Level Group Screen**

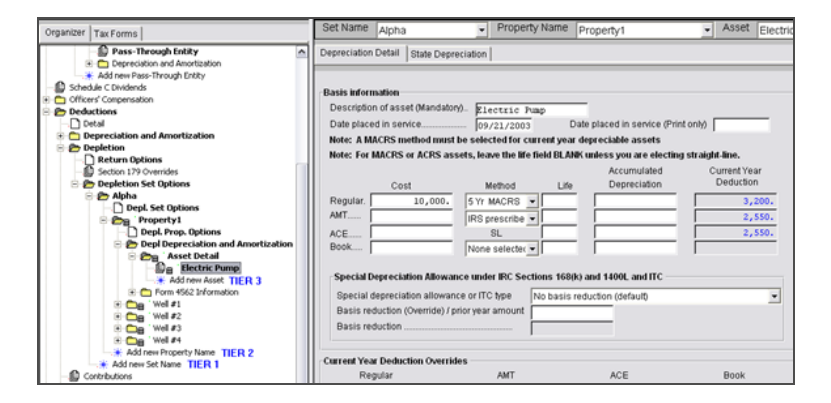

### Multi-Level Group Screen Importing

Multi-level group screen requires the DIF template to include mapping of the mandatory (interesting) fields of each level. These fields are the factors that determine which group screens the sub-group detail should belong to. A good example of multi-level group screen is the depreciation asset detail under passive activity (see the following screen), where depreciation detail can be added for multiple passive activities.

|                                     | Conoral Depresiation Area               | ortization               | Accept                        |              |
|-------------------------------------|-----------------------------------------|--------------------------|-------------------------------|--------------|
| Organizer Tax Forms T-74 Bank 4 🕨   | General Depreciation And                | JIUZAUUT                 | Apper                         |              |
| Schedule C Dividends                | Activity 1                              | <ul> <li>Furr</li> </ul> | niture 🔄                      |              |
| + C Officers' Compensation          | Depresiation Datail Johns Deservice     |                          | e est Establista Miles est E  |              |
| - C Deductions                      | State Deprecia                          | aon   Rearemensuisp      | osal   Vehicle Mileage        |              |
| Detail                              |                                         |                          |                               |              |
| Depreciation and Amortizati         | Davis Information                       |                          |                               |              |
| Depletion                           | Basic information                       |                          |                               |              |
| Contributions                       | Description of asset (Mandatory)        | Furniture                | Retired                       | Asset 🔽      |
| 🖲 🧰 Financial Institution Bad Debts | Date placed in service                  | 05/08/2004               | Date placed in service (Print | only).       |
| Net Operating Loss                  | 2 (Press for Help)                      |                          | Accumulated                   | Current Year |
| E C Schedule H Limitation for PSC   | Cost                                    | Mathod                   | Life Depreciation             | Deduction    |
| 😑 📂 Passive, Rental, and At-Risk    | 0051                                    | metrod                   | Die Depreciasion              | Deddcholl    |
| Passive Loss Limitations            | Regular 10,000.                         | 7 Yr MACRS 💌             |                               | 2,449.       |
| At-Risk Limitations                 | AMT                                     | IDS prescriber           |                               | 1.913.       |
| 🖻 👝 Activity 1                      | 105                                     | into prescriber          |                               |              |
| Activity Information                | AUE                                     | SL                       |                               | 1,913.       |
| 😑 🎦 Depreciation and Amortizatio    | Book                                    | None selectec 💌          |                               |              |
| 🖻 📂 Asset Detail                    | Current Year Deduction Override         | es                       |                               |              |
| Columnar Depreci                    | Degular                                 | AMT                      | ACE                           | Book         |
| 10 Furniture                        | regular                                 | 0001                     |                               |              |
| Add new Asset                       |                                         |                          | 1                             |              |
|                                     | Conclution and all and the              |                          |                               |              |
| Add new Passive Activity            | Special Depreciation Allowance          | under INC Sections 1     | 58(K) and 1400L and ITC       |              |
| Farm Income and Expense             | Occurrent de servicit de la Revision de | and ITO have             | ania reduction (default)      |              |

#### Figure 4:9

In this example, DIF transfer process requires mapping of the mandatory (interesting) fields for the passive activity (first level) (next screen), **Activity Number** and **Activity Name**, and **Asset Description** for depreciation (second level) (previous screen).

| Organizer 🛛 Tax Forms 🛛 T-74 Bank 🗸 🕨                                                                                                    | Passive Activity Activity 1                                   |
|----------------------------------------------------------------------------------------------------|---------------------------------------------------------------|
| Net Operating Loss     Schedule H Limitation for PSC                                                                                                    | Passive/Rental Act Income and Expense Depreciation Adjustment |
| Passive, Rental, and At-Risk     Passive Loss Limitations     Attivity 1     Activity 1     Activity 1 | Activity Information<br>Activity number (Mandatory)           |

#### Figure 4:10

For row processing, the DIF file may be set up as in the next screen.

|   | A          | В        | С           | D    | E       | F         |
|---|------------|----------|-------------|------|---------|-----------|
| 1 | Act number | Act name | Description | Date | Regcost | Regmethod |
| 2 |            |          |             |      |         |           |
| 3 |            |          |             |      |         |           |
| 4 |            |          |             |      |         |           |
| 6 |            |          |             |      |         |           |

The DIF template can be set up using the point and click approach and for this example, the template will include two additional coordinates as shown below.

|   | Target and Source Coordinates Grid: |              |                  |                  |                |  |  |  |  |  |  |  |
|---|-------------------------------------|--------------|------------------|------------------|----------------|--|--|--|--|--|--|--|
|   |                                     | Target Field | Start<br>DIF Col | Start<br>DIF Row | End<br>DIF Row |  |  |  |  |  |  |  |
|   |                                     | RNT.NUMBER   | А                | 1                | ×              |  |  |  |  |  |  |  |
|   |                                     | BNT.NAME     | В                | 1                | ×              |  |  |  |  |  |  |  |
|   |                                     | DPR.DESC     | С                | 1                | ×              |  |  |  |  |  |  |  |
|   |                                     | DPR.COMPUTED | D                | 1                | ×              |  |  |  |  |  |  |  |
|   |                                     | DPR.REGCOST  | Е                | 1                | ×              |  |  |  |  |  |  |  |
|   | ٠                                   | DPR.REGMETH  | F                | 1                | ×              |  |  |  |  |  |  |  |
| U |                                     |              |                  |                  |                |  |  |  |  |  |  |  |

#### Figure 4:12

Import file for the template in the previous figure has to be set up in a tiered format (next screen) for the asset details to import into their associated passive activities (following screen).

|    | Α    | В           | С            | D         | E     | F  |
|----|------|-------------|--------------|-----------|-------|----|
| 1  | 10   | Activity 10 | Furniture 11 | 7/1/2004  | 10001 | M7 |
| 2  |      |             | Computer 12  | 7/2/2004  | 10002 | M5 |
| 3  |      |             | Furniture 13 | 7/3/2004  | 10003 | M7 |
| 4  |      |             | Computer 14  | 7/4/2004  | 10004 | M5 |
| 5  | 20   | Activity 20 | Laptop 21    | 7/5/2004  | 10005 | M5 |
| 6  |      |             | Copier 22    | 7/6/2004  | 10006 | M5 |
| 7  |      |             | Laptop 23    | 7/7/2004  | 10007 | M5 |
| 8  |      |             | Copier 24    | 7/8/2004  | 10008 | M5 |
| 9  | - 30 | Activity 30 | Furniture 31 | 7/9/2004  | 10009 | M7 |
| 10 |      |             | Computer 32  | 7/10/2004 | 10010 | M5 |

#### Figure 4:13

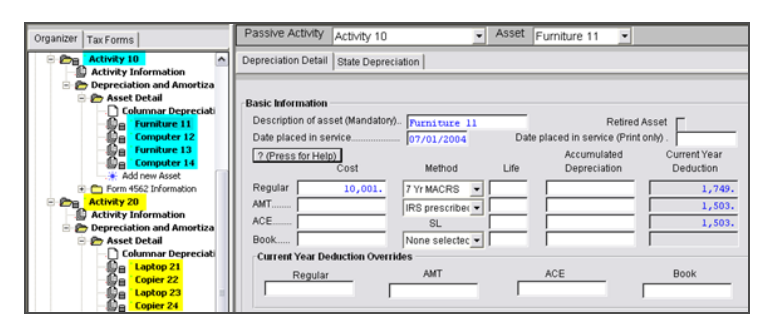

1040 has a four-level group screen to enter depletion depreciation detail for each business activity (Schedule C). Before DIF import is possible, the mandatory fields under Business Information, Set Options, Property Options, and the asset description have to be mapped properly.

|                                        |   |                                                                                                    | _ |
|----------------------------------------|---|----------------------------------------------------------------------------------------------------|---|
| 🗄 🛅 Consolidated 1099                  | ^ | Depl. Depreciation 4562 Vehicle Mileage                                                                                                    |   |
| 😑 🍘 Business Income                    |   |                                                                                                    | _ |
| 🖻 🚈 Sch C 1                            |   |                                                                                                    |   |
| Business Information                   |   | Basic Information                                                                                                    |   |
| - 💭 🖶 ' Office-in-Home                 |   |                                                                                                    |   |
| E Control State                        |   | Description of asset (Mandatory) Computer                                                                                                    |   |
| - 🕒 🔒 🕆 Columnar Vehicle Expense Entry |   | Date placed in service                                                                                                    |   |
| Depreciation and Amortization          |   |                                                                                                    |   |
| E Cains and Losses                     |   | (Press for Help) Accumulated Current Year                                                                                                    |   |
| 🖲 🛅 🔒 🗄 General Business Expense       |   | Oast Mathed Life Description Deduction                                                                                                    |   |
| 🖻 📂 Depletion (Sch. C)                 |   | Cost metrod Life Depreciation Deduction                                                                                                    |   |
| C Set Options                          |   | Regular 10,000. 5 Yr MACRS • 1,920.                                                                                                    |   |
| 🖻 📂 Property Information               |   | INT IRP propertiesd /160% DB for -                                                                                                    |   |
| 🖻 🚰 C1 Prop1                           |   |                                                                                                    |   |
| Property Options                       |   | Special Depreciation Allowance under IRC Sections 168(k) and 1400L and ITC                                                                                                    |   |
| 🐑 🧰 Well Detail                        |   | Special depreciation allowance and ITC type No basis reduction (Default)                                                                                                    |   |
| 😑 🍘 Depreciation-Depletion             |   | operative and no type                                                                                                    |   |
| 🖻 🎥 Asset Detail                       |   | Basis reduction                                                                                                    |   |
| 🖓 🔒 🖓 Computer                         |   |                                                                                                    |   |
| 🔆 🔆 Add new Asset                      |   | Amount Marco Back and an Amount day                                                                                                    |   |
| 💌 🧰 4562 Information                   |   | Current Year Deduction Overrides                                                                                                    |   |
| ⊞ Cales of Business Property           |   | Regular AMT                                                                                                    |   |
| 🗷 🛅 Instalment Sales                   |   | riogona (inter                                                                                                    |   |
| Add new Property                       |   | Other Detail                                                                                                    |   |
| Credits                                |   | Contine 170 No current vegriprior vegr Section 179 ( - AMT proference Automatic for MACRS pr                                                                                                    | T |
| UE At-Risk                             |   | And the content year protocont in a Content was been and the content of the content of the content year been and the content of the content of the content o | ÷ |
|                                        |   | Current year override/Prior year Section 179 Amortization code section                                                                                                    |   |
| Add new Business Name                  |   | Property Placed in Service in                                                                                                    |   |
| Retirement Distributions               |   |                                                                                                    |   |
| H _ Lump Sum Distributions             |   | C Qualmed Zone C New York Liberty Zone C Not applicable                                                                                                    |   |
| H C Rent and Royalty                   |   | Note: if qualified zone or New York Liberty Zone is selected, we use 50% of this asset's cost in                                                                                                    |   |
| H - Contaction Home/Uther Rental       |   | computing the total cost of section 179 expense property                                                                                                    |   |
| H Depletion (Sch. E)                   |   | company are total cost of occurrent or appende property.                                                                                                    |   |
| E-Chedule K-1                          |   |                                                                                                    | _ |
|                                        |   |                                                                                                    |   |

#### Figure 4:15

For row processing, the DIF import file may be set up as shown below.

|    | A                  | В             | С     | D           | E      | F            | G      | Н           | 1          | J          | K       | L       | M       | N        |
|----|--------------------|---------------|-------|-------------|--------|--------------|--------|-------------|------------|------------|---------|---------|---------|----------|
| 1  | Firm               |               |       |             |        |              |        |             |            |            |         |         |         |          |
| 2  | Location           |               |       | First asset | t must |              |        |             |            |            |         |         |         |          |
| 3  | <b>Client Name</b> |               |       | be on row   | 8      |              |        |             |            |            |         |         |         |          |
| 4  | Client Code        |               |       |             |        |              |        |             |            |            |         |         |         |          |
| 5  |                    |               |       |             |        |              | Asset  |             |            | Print Only | Regular | Regular | Regular | Regular  |
| 6  | Business #         | Business Name | Set # | Set Name    | Prop # | Prop Name    | Number | Asset Descr | Basis Date | Basis Dat  | Cost    | Method  | Life    | Accm Dep |
| 7  |                    |               |       |             |        |              |        |             |            |            |         |         |         |          |
| 8  | 1                  | Schedule C1   | 11    | Set 11      | 111    | Property 111 | 11     | Asset 11    | 1/1/2003   |            | 11000   | M7      |         | 0 26632  |
| 9  |                    |               |       |             |        |              | 12     | Asset 12    | 1/2/2003   |            | 12000   | M7      |         | 0 6801   |
| 10 |                    |               |       |             |        |              | 13     | Asset 13    | 1/3/2003   |            | 13000   | M7      |         | 0 7367   |
| 11 |                    |               |       |             |        |              | 14     | Asset 14    | 1/4/2003   |            | 14000   | M7      |         | 0 6753   |
| 12 |                    |               |       |             |        |              | 15     | Asset 15    | 1/5/2003   |            | 15000   | M7      |         | 0 0      |
| 13 |                    |               |       |             | 112    | Property 112 | 16     | Asset 16    | 1/6/2003   |            | 16000   | M7      |         | 0 20021  |
| 14 |                    |               |       |             |        |              | 17     | Asset 17    | 1/7/2003   |            | 17000   | M7      |         | 0 0      |
| 15 |                    |               |       |             |        |              | 18     | Asset 18    | 1/8/2003   |            | 18000   | M7      |         | 0 55     |
| 16 |                    |               |       |             |        |              | 19     | Asset 19    | 1/9/2003   |            | 19000   | M7      |         | 0 1537   |
| 17 |                    |               |       |             |        |              | 20     | Asset 20    | 1/10/2003  |            | 20000   | M7      |         | 0 0      |
| 18 |                    |               |       |             |        |              | 21     | Asset 21    | 1/11/2003  |            | 21000   | M7      |         | 0 0      |
| 19 | 2                  | Schedule C2   | 21    | Set 21      | 211    | Property 211 | 201    | Asset 201   | 2/1/2004   |            | 201000  | M7      |         | 0 26632  |
| 20 |                    |               |       |             |        |              | 202    | Asset 202   | 2/2/2004   |            | 202000  | M7      |         | 0 6801   |
| 21 |                    |               |       |             |        |              | 203    | Asset 203   | 2/3/2004   |            | 203000  | M7      |         | 0 7367   |
| 22 |                    |               |       |             |        |              | 204    | Asset 204   | 2/4/2004   |            | 204000  | M7      |         | 0 6753   |
| 23 |                    |               |       |             |        |              | 205    | Asset 205   | 2/5/2004   |            | 205000  | M7      |         | 0 0      |
| 24 |                    |               |       |             | 212    | Property 212 | 206    | Asset 206   | 2/6/2004   |            | 206000  | M7      |         | 0 20021  |
| 25 |                    |               |       |             |        |              | 207    | Asset 207   | 2/7/2004   |            | 207000  | M7      |         | 0 0      |
| 26 |                    |               |       |             |        |              | 208    | Asset 208   | 2/8/2004   |            | 208000  | M7      |         | 0 55     |
| 27 |                    |               |       |             |        |              | 209    | Asset 209   | 2/9/2004   |            | 209000  | M7      |         | 0 1537   |
| 28 |                    |               |       |             |        |              | 210    | Asset 210   | 2/10/2004  |            | 210000  | M7      |         | 0 0      |
| 29 |                    |               |       |             |        |              | 211    | Asset 211   | 2/11/2004  |            | 211000  | M7      |         | 0 0      |

21

#### Importing Organizer DIF Information with Existing DIF and KAT Files

1. Organize data in Microsoft Excel.

| -   | Micro                                                                         | soft Excel - office | r_import.dif         |                |       |       |             |            |          |        |           |         |           |          |
|-----|-------------------------------------------------------------------------------|---------------------|----------------------|----------------|-------|-------|-------------|------------|----------|--------|-----------|---------|-----------|----------|
| 18  | 1 Efe Edit View Insert Figmat Tools Data Window Help Type a question for help |                     |                      |                |       |       |             |            |          |        |           |         |           |          |
| E   | 1                                                                             | 🖬 🎒 💽 🖘             | · 🍓 🏾 - 🛃 🛍 🕻        | 🕽 😤 Arial      |       | - 3   | 10 - B /    | <u>u</u> ≡ | = = ⊞    | \$%;   |           | 使使日     | 8 - 🖄 - 🖉 | <u>x</u> |
|     | T15                                                                           | 9 - 1               |                      |                |       |       |             |            |          |        |           |         |           |          |
|     | A                                                                             | 8                   | C                    | D              | E     | F     | G           | н          | 1        | J      | K         | L       | M         | -        |
| 1   |                                                                               |                     | OFFICERS OF          | ALPHA HC       | LDI   | NGS.  | INC.        |            |          |        |           |         |           | -        |
| 2   |                                                                               |                     |                      |                |       |       |             |            |          |        |           |         |           |          |
| 3   |                                                                               | Name                | Address              | City           | State | Zip   | SSN         | Title      | Pct Time | Common | Preferred | Comp    | Expense   |          |
| 4   | 1                                                                             | Lawrence Barnes     | 7429 Sherwood Ct.    | West Bloomfied | MI    | 48322 | 480-78-9852 | President  | 100      | 35     | 40        | 3100000 | 10000     | _        |
| 5   | 2                                                                             | Donald barnes       | 2891 Potter Rd       | Wixom          | MI    | 48324 | 786-54-1592 | SRVP       | 100      | 20     | 15        | 2025000 | 4000      |          |
| 6   | 3                                                                             | David Sutton        | 16590 Salem Ct.      | Detroit        | MI    | 48326 | 445-87-9981 | V.P.       | 80       | 20     | 15        | 2020000 | 5000      |          |
| 7   | 4                                                                             | Jim Bryant          | 37717 Northfield Dr. | Livonia        | MI    | 48328 | 852-16-4452 | Treasurer  | 90       | 15     | 10        | 1088242 | 2000      |          |
| 8   | 5                                                                             | Debra Hunt          | 2727 Hampshire Ave.  | Ann Arbor      | MI    | 48330 | 446-75-8821 | Secretary  | 100      | 10     | 20        | 1000670 | 500       |          |
| 9   |                                                                               |                     |                      |                |       |       |             |            |          |        |           |         |           | -        |
| н   | • •                                                                           | N officer_import    | 1                    |                |       |       |             | 1          |          |        |           |         |           | 1        |
| Rea | dv -                                                                          |                     |                      |                |       |       |             |            |          |        |           | AL D    | 4         |          |

#### Figure 4:17

- 2. Save the file in DIF format.
- 3. Navigate to the appropriate area of Organizer. The page into which the data will import and populate need not be open during the import. It is a good idea, however, to check to see if the data imports properly.
- 4. From the menu, select **File > Import > From DIF file**.

| Import DIF 🛛 🔀                                                                                                    |                 |  |
|----------------------------------------------------------------------------------------------------|-----------------|--|
| DIF Import File                                                                                                    |                 |  |
|                                                                                                    | Browse          |  |
| Enter the location and name of the DIF file to be imported.<br>Or click the Browse button to find the DIF file.                                                       |                 |  |
| DIF Template File                                                                                                    |                 |  |
|                                                                                                    | Browse          |  |
| Enter the location and name of the DIF template file to<br>be used with the DIF import file specified above. Or<br>click the Browse button to find the template file. |                 |  |
| Template Maintenance                                                                                                    | Import or Close |  |
| To create a new template or to modify an<br>existing template. If the template specified<br>does not exist, you will be prompted to                                   | Import          |  |
| Edit Template                                                                                                    | Done            |  |

5. Browse to and open the DIF Template File.

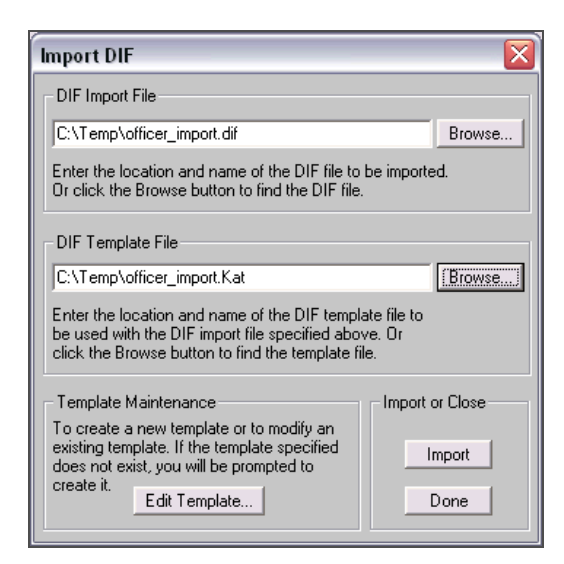

#### Figure 4:19

6. Click Import.

## CHAPTER 5: EXPORTING FROM ORGANIZER

### **COMPONENTS OF ORGANIZER EXPORTING**

The three components of Organizer exporting are:

- Export DIF dialog box
- DIF Import File
- DIF Template File.

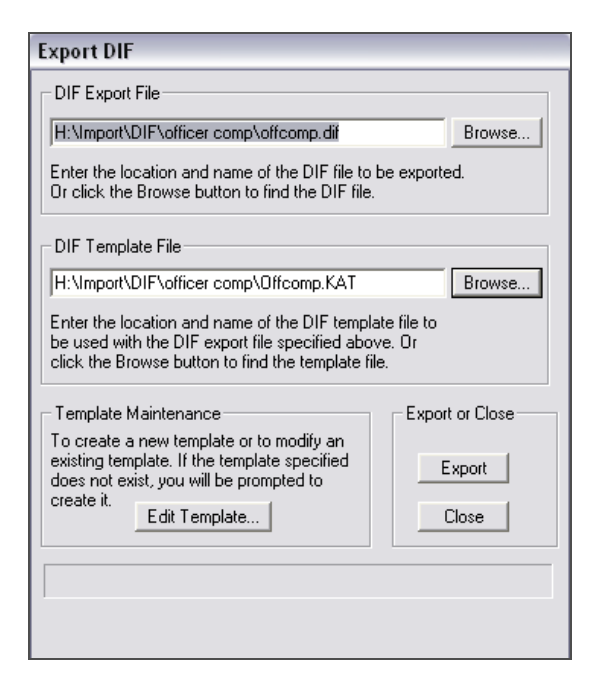

#### Figure 5:1

### **EXPORTING DIF FILES FROM ORGANIZER**

To export from Organizer, the steps of the DIF import process are reversed. A new DIF file is created automatically during export. An existing KAT template must be used to direct data to the appropriate cells in the spreadsheet.

Exporting from Organizer may be appropriate when the data was input manually and needs to be reviewed in a different format, stored separate from the 1120 application, or imported into another return. Another circumstance might be if data was imported from a DIF file and some data was manually changed. In this case, you might want to update the original DIF import file with the modified data.

### Exporting Data from the Organizer

- 1. To display the Export DIF dialog box, select File > Export > To DIF file.
- 2. Specify the target **DIF Export File**.
- 3. Specify the DIF Template File.

| Export DIF                                                                                                    |                 |  |
|----------------------------------------------------------------------------------------------------|-----------------|--|
| DIF Export File                                                                                                    |                 |  |
| C:\Temp\officer_import.dif                                                                                                    | Browse          |  |
| Enter the location and name of the DIF file to be exported.<br>Or click the Browse button to find the DIF file.                                                       |                 |  |
| DIF Template File                                                                                                    |                 |  |
| C:\Temp\officer_import.Kat                                                                                                    |                 |  |
| Enter the location and name of the DIF template file to<br>be used with the DIF export file specified above. Or<br>click the Browse button to find the template file. |                 |  |
| Template Maintenance                                                                                                    | Export or Close |  |
| To create a new template or to modify an<br>existing template. If the template specified<br>does not exist, you will be prompted to<br>create it                      | Export          |  |
| Edit Template                                                                                                    | Done            |  |

#### Figure 5:2

4. Click Export.

## **CHAPTER 6: FAQS**

#### Can KAT Templates be re-used in different returns?

Yes. Once templates are created, they can be used for similar imports into the same return type.

#### Can I use multiple DIF Imports within one return?

Using two or more different imports will not accumulate or sum data in the same field(s) within Organizer. Each import will overwrite the previous import. However, if each import populates a different area of Organizer (for example, A&A property, A&A payroll), then multiple imports can be used.

#### Can I export using the same DIF import templates?

Yes. Create a blank file in Microsoft Excel and save it as DIF. From within the appropriate screen in Organizer select **File > Export > To DIF file** and follow the same procedures as importing.

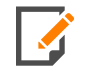

KAT Export templates can be created the same way that import templates are created to export Organizer data.

## Why does my template not import into certain Organizer fields when they are already mapped?

You may have a corrupt mapping coordinates. Try deleting and adding back the coordinates. If this step does not resolve the issue, the template is corrupted. A new template has to be created.

#### Can I use DIF import to append information?

No, DIF import only overwrites existing information. If you need to append data, export the information to a DIF file, add the information to the export file, and then import back into the Organizer.

## Does DIF import delete the excess information if the data i am importing is less than what is in the Organizer?

No, DIF import does not delete the excess in the Organizer. You will need to delete the unwanted information manually.

#### In Organizer under Depletion Set Options, if an asset is deleted from the depletion depreciation and amortization area of a depletion property, or, if a property is deleted from a depletion set, can i export the remaining property sets and their assets from depletion set options with DIF?

No. Once any asset has been deleted from a Depletion Property, or any Depletion Property has been deleted from a Depletion Set, DIF cannot export the Depletion Set anymore. To continue to use DIF to import or export the Depletions Set, users will need to delete all the Depletion Properties and their assets in Organizer using the appropriate delete options on the **Federal Deactivation** tab under **General Information > Return and Print Options**.

#### Are there any pre-defined DIF and KAT Files that I may use?

Yes. Pre-defined DIF and KAT files are available for download on the Customer Center site. Once downloaded, populate the files with information and perform the import. There is no KAT template to define!

#### Is there a way to delete information from a previous DIF import?

Yes, but you will need to delete the information individually and manually. There is no way to delete multiple instances at one time.

#### Is there a way to delete amounts from a previous import?

Yes, edit your existing DIF file and replace the amounts with 0 (Blank does not work) and reimport the DIF file.